## Přihlášení do knihovny EBSCO

V rámci předplatného školy mohou studenti a učitelé naplno využívat přístup do knihovny EBSCO. Přístup je možný přes ze školní wifi neomezeně a pro přístup i např. z domova nebo mobilní aplikace je nutné si na portálu knihovny vytvořit účet.

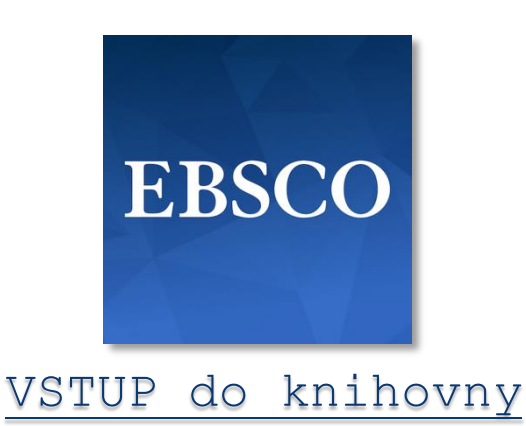

Vytvoření účtu v knihovně EBSCO (nutné vytvořit na školní wifi)

1. Vstupte do knihovny EBSCO a v horní liště klikněte na "Sign In".

Folder eBooks Sian In Preferences Languages • Leonardo da Vinci Academy The Renaissance of Education LEONARDO

hing: eBook High School Collection (EBSCOhost) Choose Databases

2. Nad přihlašovacím oknem klikněte na "Sign up"

| Welcome back                              |
|-------------------------------------------|
| Don't have an account? Sign up.           |
| <b>G</b> Continue with Google             |
| <br>— Or continue with username/email ——— |

3. Nyní si vytvořte vlastní zabezpečený účet. Pozor, heslo vyžaduje min. 1 speciální znak (např. tečka).

Pozor. Je nutné se alespoň 1x za 90dní přihlásit ze školní wifi a přihlásit do svého účtu. Pokud tak neučiníte, přestane přístup mimo školní wifi fungovat.

## Přihlášení přes mobilní aplikaci (nutné mít vytvořený účet)

1. Stáhněte si a nainstalujte mobilní aplikaci

iOS App Store / Android Google Play

2. Vyhledejte Leonardo Da Vinci Academy (Czech Republic)

| <                                                       |          | Find you |
|---------------------------------------------------------|----------|----------|
| <b>Q</b> Leonardo                                       |          |          |
| ✓ Use my location                                       |          |          |
| LEONARDO UK<br>EDINBURGH SCOTLAND, UNITED KINGDOM       |          |          |
| LEONARDO DA VINCI ACADEMY<br>PRAGUE, CZECH REPUBLIC     |          |          |
| LEONARD PUBLIC LIBRARY<br>LEONARD, TEXAS, UNITED STATES |          |          |
| LEONARD INDEPENDENT SCHOOL D                            | DISTRICT |          |

2. Připojte se

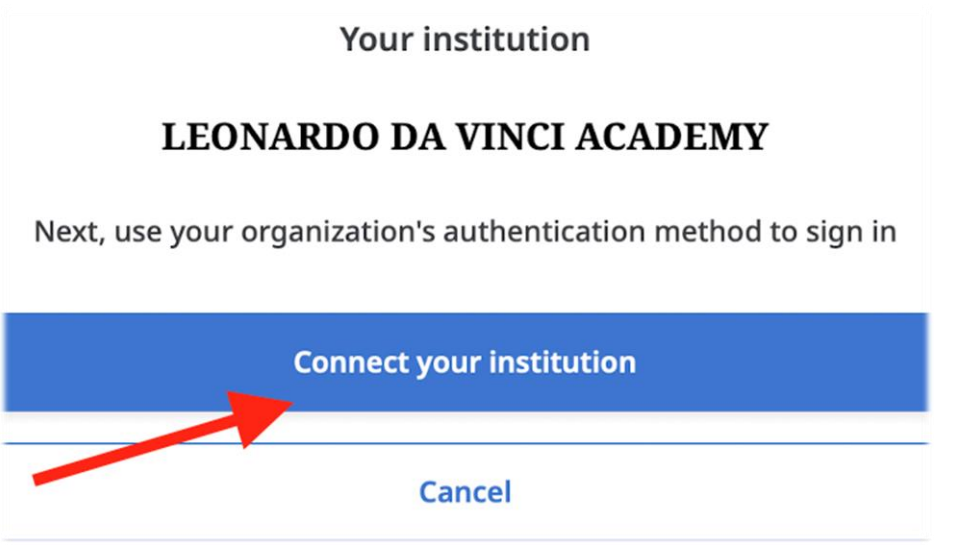

3. Přihlaste se účtem který jste si vytvořili na portálu EBSCO

## Sign In

User ID

Password

Forgot your MyEBSCO password?

|   | Sign In             |
|---|---------------------|
|   | Or                  |
| G | Sign in with Google |